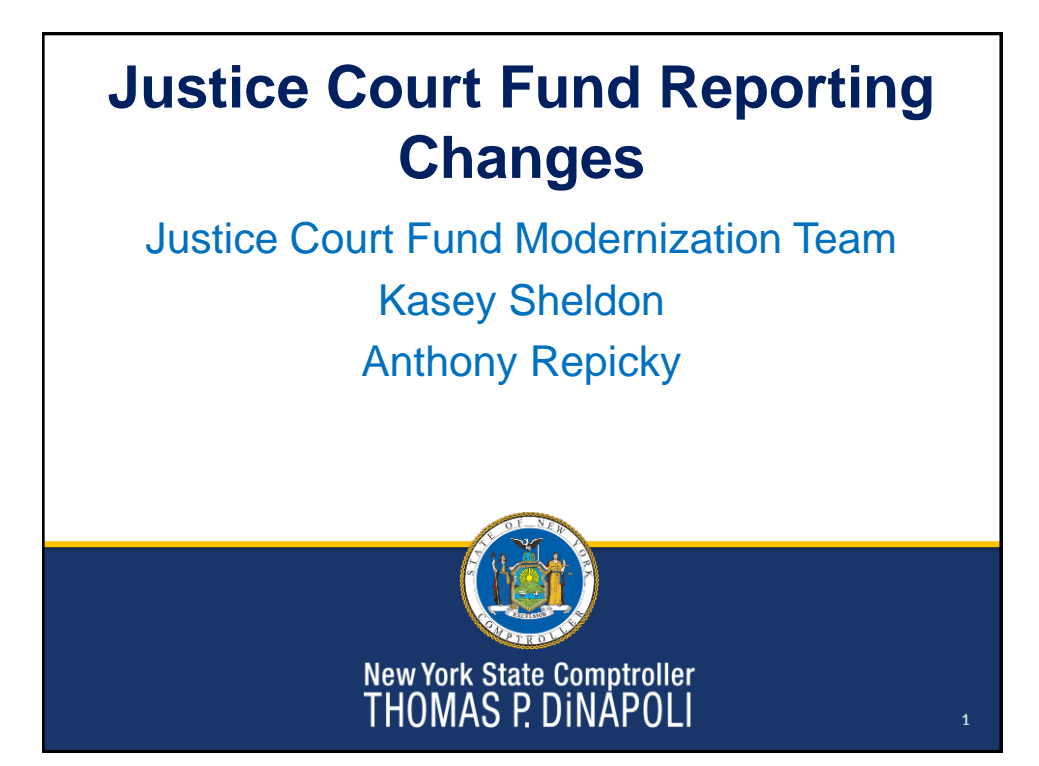

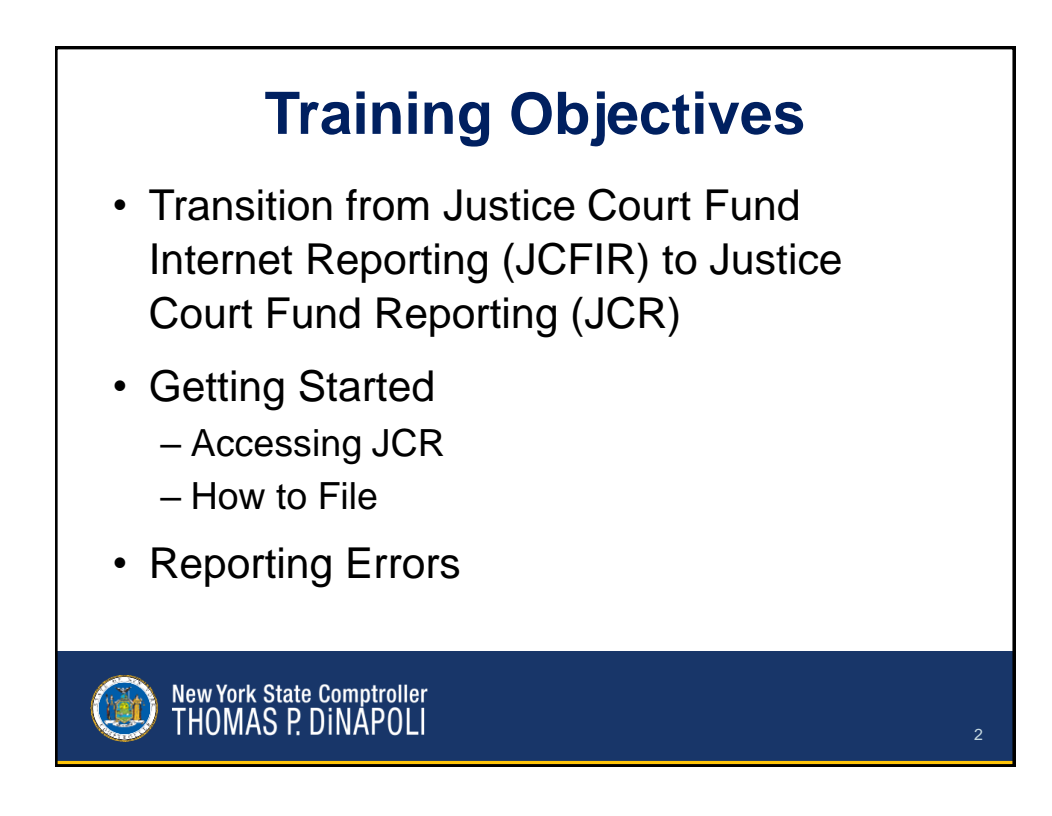

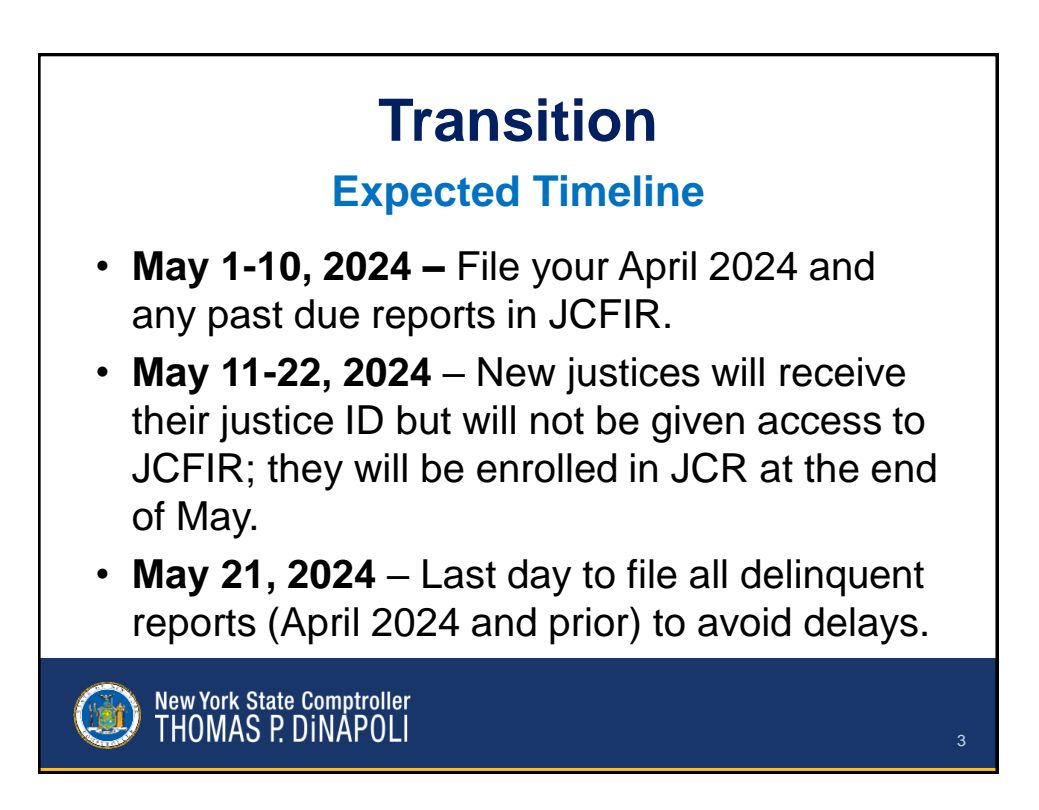

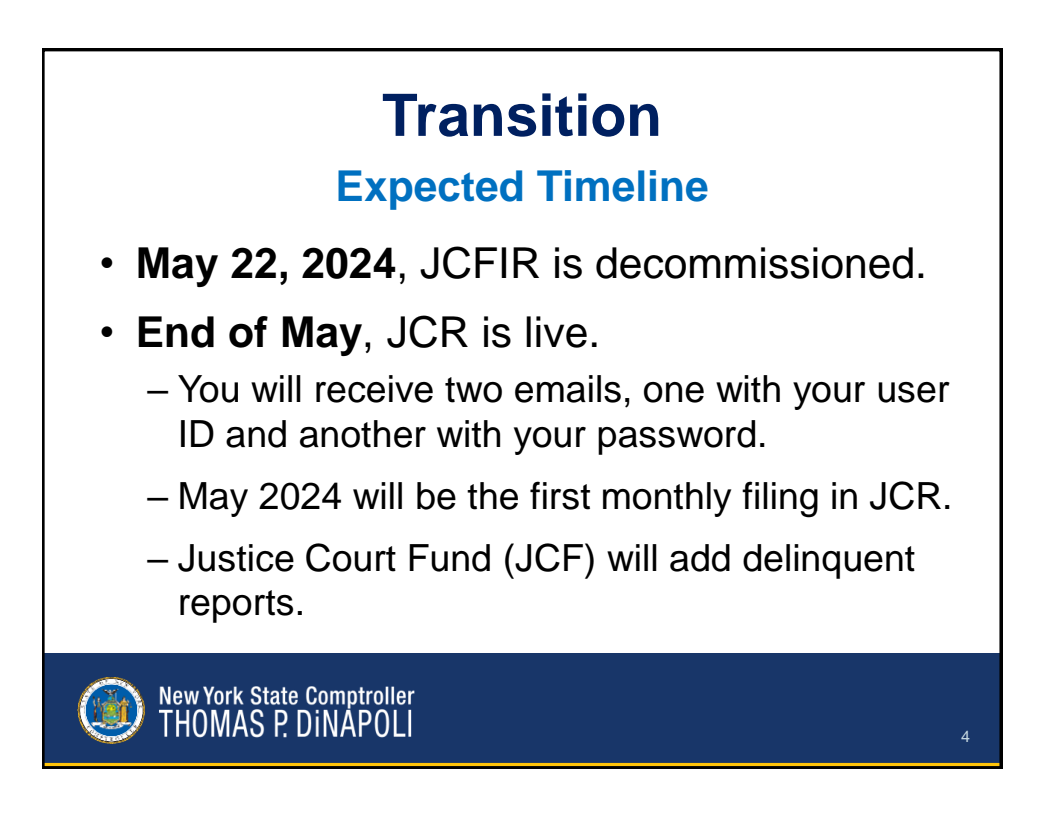

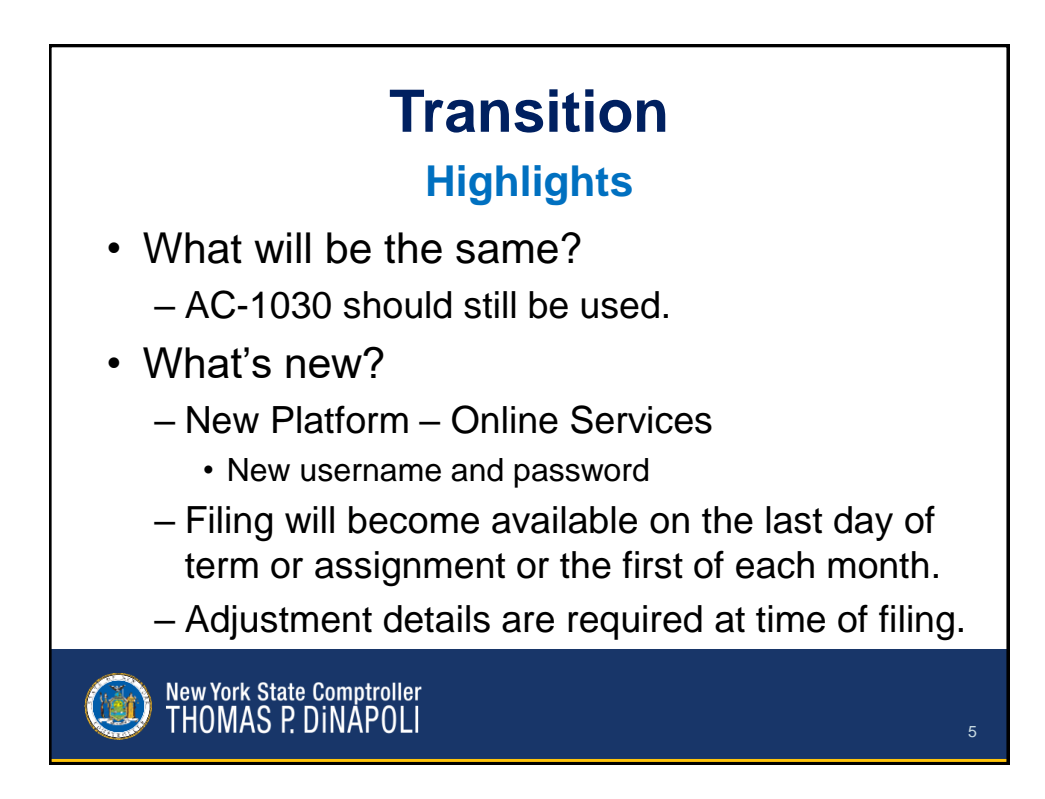

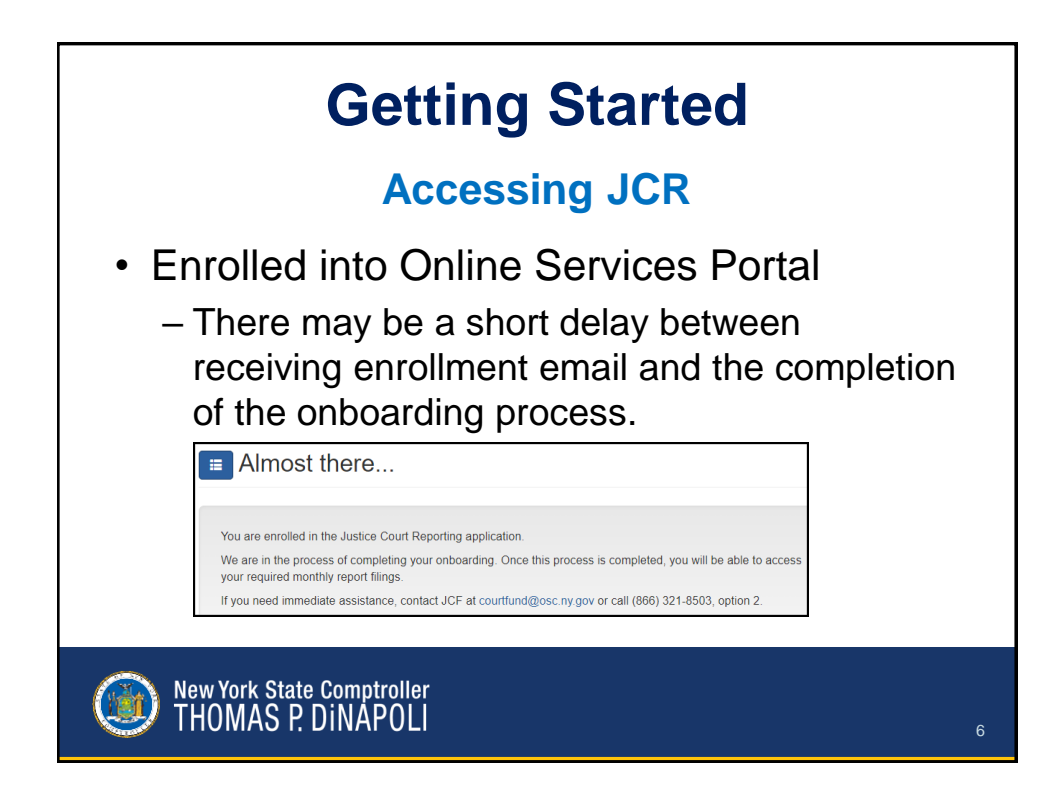

| Getting Started                                                |                                                             |                       |                             |              |  |  |
|----------------------------------------------------------------|-------------------------------------------------------------|-----------------------|-----------------------------|--------------|--|--|
|                                                                | Accessi                                                     | ng JC                 | R                           |              |  |  |
| Office of the New York State<br>NYS Comptroller Thomas P. DINa | Comptroller<br>self                                         |                       |                             |              |  |  |
| Online Services                                                |                                                             | 🖸 Local Government Ju | III Apps                    | - (1407)1000 |  |  |
| VIEW                                                           | Welcome to Online Services                                  |                       |                             |              |  |  |
| Announcements                                                  | Online Services Applications                                | Ar                    | nnouncements                |              |  |  |
| User Profile                                                   | You are currently subscribed to the following applications: |                       | No announcements to report. |              |  |  |
|                                                                | Justice Court Reporting                                     |                       |                             |              |  |  |
|                                                                |                                                             |                       |                             |              |  |  |
|                                                                |                                                             |                       |                             |              |  |  |
|                                                                |                                                             |                       |                             |              |  |  |
| Mew Yo<br>THON                                                 | rk State Comptroller<br>IAS P. DINAPOLI                     |                       |                             |              |  |  |

|            | Actionable Reports |                  |                                      |                               |                     |                         |
|------------|--------------------|------------------|--------------------------------------|-------------------------------|---------------------|-------------------------|
| Action     | able Repor         | rts              |                                      |                               |                     |                         |
| Reports    |                    |                  |                                      |                               |                     |                         |
| Report Yea | r                  | Report Month     | Report Status                        | Report Type                   |                     |                         |
| Nothing se | elected -          | Nothing selected | <ul> <li>Not Started, Sta</li> </ul> | urted, Certif - Legacy, Stand | lard 👻              |                         |
| O Clear Fi | lter(s)            |                  | Not Started<br>Started<br>Certified  | ~<br>~                        |                     |                         |
|            | Report Month an    | d Year 🔺         | Refiling Requ                        | Date                          | Certified Date      | Report Type             |
| View       | May 2023           |                  | Not Started                          |                               |                     | Standard                |
| View       | June 2023          |                  | Not Started                          |                               |                     | Standard                |
| View       | July 2023          |                  | Certified                            | 02/02/2024 10:04:03           | 02/02/2024 10:05:10 | Standard AC-1030 Report |
| View       | August 2023        |                  | Certified                            | 01/31/2024 01:03:27           | 02/02/2024 10:03:13 | Standard AC-1030 Report |
| View       | September 2023     |                  | Refiling Required                    | 01/29/2024 10:39:38           |                     | Standard AC-1030 Report |
|            | 0                  |                  | Started                              | 03/01/2024 01:23:50           |                     | Standard AC-1030 Report |

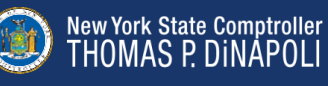

## **Report Status**

| STATUS                     | DESCRIPTION                                                                                                    |
|----------------------------|----------------------------------------------------------------------------------------------------|
| Not Starter                | The report is available for filing but has not been started                                                                                                    |
| NOT Startet                | The report is available for thing but has not been started.                                                                                                    |
| Started                    | The report has been started but not certified and filed with JCF.                                                                                                    |
| Certified                  | The report was submitted and certified with JCF.                                                                                                    |
| Refiling<br>required       | The report was previously certified and submitted but put into refiling required status by JCF. This report is considered unfiled until recertified and resubmitted.                                                                                                    |
|                            | Report Type                                                                                                    |
|                            |                                                                                                    |
| ТҮРЕ                       | DESCRIPTION                                                                                                    |
| TYPE<br>Standard           | DESCRIPTION<br>All reports created within JCR. This would include May 2024 reports going forward.                                                                                                    |
| TYPE<br>Standard<br>Legacy | DESCRIPTION<br>All reports created within JCR. This would include May 2024 reports going forward.<br>A legacy report that was past-due at the time the JCR application went live and had to be<br>manually created in the JCR application. This would include any reports from April 2024<br>and prior. |
| TYPE<br>Standard<br>Legacy | DESCRIPTION<br>All reports created within JCR. This would include May 2024 reports going forward.<br>A legacy report that was past-due at the time the JCR application went live and had to be<br>manually created in the JCR application. This would include any reports from April 2024<br>and prior. |

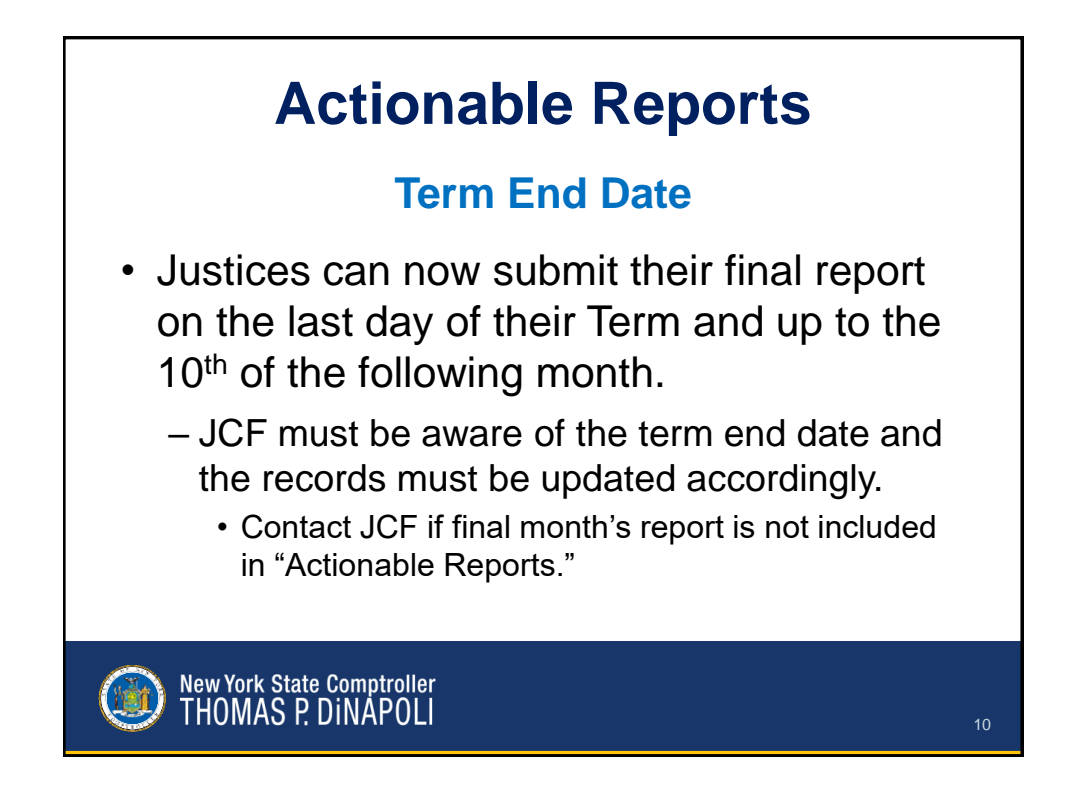

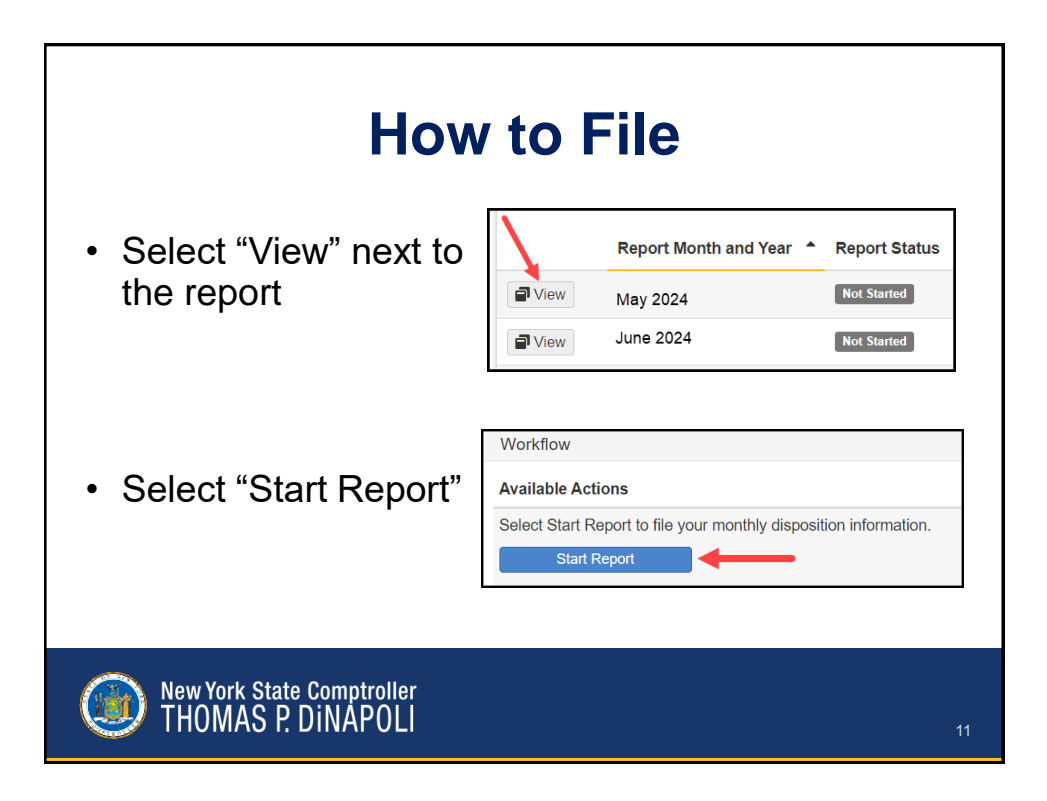

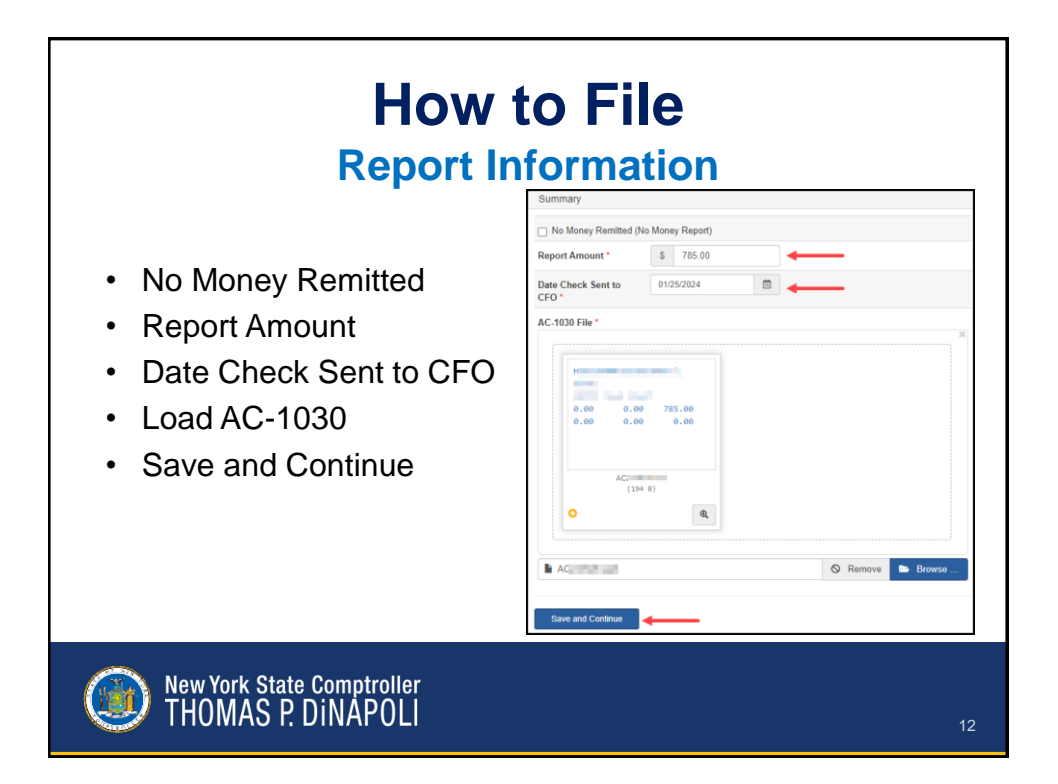

|                                                                                                    | Adjustments                                                                                                    |
|----------------------------------------------------------------------------------------------------|----------------------------------------------------------------------------------------------------|
| Summary                                                                                                    |                                                                                                    |
| Your report contains one or                                                                                                    | more adjustments. For each adjustment, you must provide:                                                                                                    |
| <ul> <li>A detailed description</li> <li>Report month(s) and</li> <li>Defendant's name(s)</li> <li>Statute and section of</li> <li>Breakdown of fine, for</li> <li>For credit card charge</li> </ul> | n and reason for the adjustment.<br>year(s) in which the funds were originally reported.<br>and docket number (or if it is part of lump sum parking).<br>of reported conviction.<br>ee and surcharge amounts.<br>lebacks, include a statement that the court is not seeking arbitration. |
| Your report will not be consi<br>determined to be invalid, JC                                                                                                    | dered complete until the adjustment support is reviewed and approved by JCF. If the adjustmer<br>F will contact you for resubmission.                                                                                                    |
| For further assistance, cont                                                                                                    | act JCF at courtfund@osc.ny.gov or call (866) 321-8503, option 2.                                                                                                    |
| Adjustment Amount<br>Adjustment Explanation *                                                                                                    | (\$50.00)                                                                                                    |
| Detailed description and reas                                                                                                    | on for the adjustments.                                                                                                    |

|                                                              | How to File                                                                                              |
|--------------------------------------------------------------|----------------------------------------------------------------------------------------------------|
|                                                              | Certify Report                                                                                           |
| Summary                                                      |                                                                                                    |
| This report must be certified<br>located in the Workflow par | d and submitted to OSC. To certify the report, check the box and click the Certify Report button<br>iel. |
| Report Amount                                                | \$785.00                                                                                                 |
| Date Check Sent to CFO                                       | 01/25/2024                                                                                               |
| Adjustment Amount                                            | \$0.00                                                                                                   |
| AC-1030                                                      | AC                                                                                                    |
|                                                              | Cancel and Start Over                                                                                    |
| Workflow                                                     |                                                                                                    |
| Available Actions                                            |                                                                                                    |
| I certify that my report and                                 | d the information entered therein is a complete and accurate record of my court activity for the month.  |

| Report View               |                  |                          |                         |  |
|---------------------------|------------------|--------------------------|-------------------------|--|
|                           | Viewina Certifie | d Report                 | ts                      |  |
|                           | <b>J</b>         |                          |                         |  |
| Summary                   |                  | Report                   |                         |  |
| Report Amount             | \$0.00           | Report Month and<br>Year | July 2023               |  |
| Date Check Sent to<br>CFO |                  | Report Status            | Certified               |  |
| Adjustment Amount         | \$0.00           | Prepared Date            | Feb 2, 2024 10:04:03 AM |  |
| AC-1030                   | AC:              | Prepared By              | find hep-technologies   |  |
|                           |                  | Certified Date           | Feb 2, 2024 10:05:10 AM |  |
|                           |                  | Contrast Dec             |                         |  |

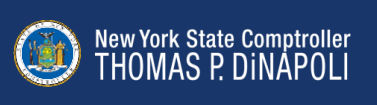

| No Money Remitted (No Money Report) Report Amount  S Provide the following information for each case, referencing the numbers below: Provide the following information for each case, referencing the numbers below: CFO Date Check Sent to Date Check Sent to Date Check Sent to CFO S Date Check Sent to Date Check Sent to CFO For Sent Table S Sent Table S Sen  | Summary                                                                                                    |  |
|----------------------------------------------------------------------------------------------------|----------------------------------------------------------------------------------------------------|--|
| Report Amount       S         Date Check Sent to       Image: Control of the following information for each case, referencing the numbers below.         Provide the following information for each case, referencing the numbers below.         1. Docket Number         2. Defendant Name or Title of Action         3. Statute         4. Section         5. TSLED Number         6. Ordinance Indicator         7. Arrest Date         8. Offense Type         9. Offenses Description         10. Disposition Description         11. Deposition Description         12. Fine Amount         13. Fee Type         14. Fee Amount         15. Surcharge Amount         16. Payment Type         17. Total Amount         18. Adjustment Amount, if needed         For more information on requirements visit Justice Court Fund.         Fee formation an requirements visit Justice Court Fund.         Fee Target assistance, contact JCF at courtInud@osc.m gov or call (866) 321-8503, option 2                                                                                                    | No Money Remitted (No Money Report)                                                                                                    |  |
| Date Check Sent to       Image: CFO - CFO -                                          | Report Amount * S                                                                                                    |  |
| Provide the following information for each case, referencing the numbers below:  1. Dockst Number 2. Defendant Name or Title of Action 3. Statute 4. Section 5. TSLED Number 6. Ordinance Indicator 7. Arrest Date 8. Offense Type 9. Offense Description 10. Disposition Date 11. Disposition Date 13. Fee Type 14. Fee Amount 15. Surcharge Amount 16. Surcharge Amount 17. Total Amount 17. Total Amount 18. Augustment Amount 19. Augustment Amount 19. Augustment Amount 19. Augustment Amount 19. Augustment Amount 19. Augustment Amount 10. Augustment Amount 10. Augustme | Date Check Sent to                                                                                                    |  |
| For more information on requirements visit Justice Court Fund.<br>For further assistance, contact JCF at courthund@osc.rvg.gov or call (866) 321-8503, option 2.                                                                                                    |                                                                                                    |  |
| Case Information *                                                                                                    | For more information on requirements visit Justice Court Fund.<br>For further assistance, contact JCF at courtfund@osc.ny.gov or call (886) 321-8503, option 2. |  |
| ouse monitation                                                                                                    | Case Information *                                                                                                    |  |

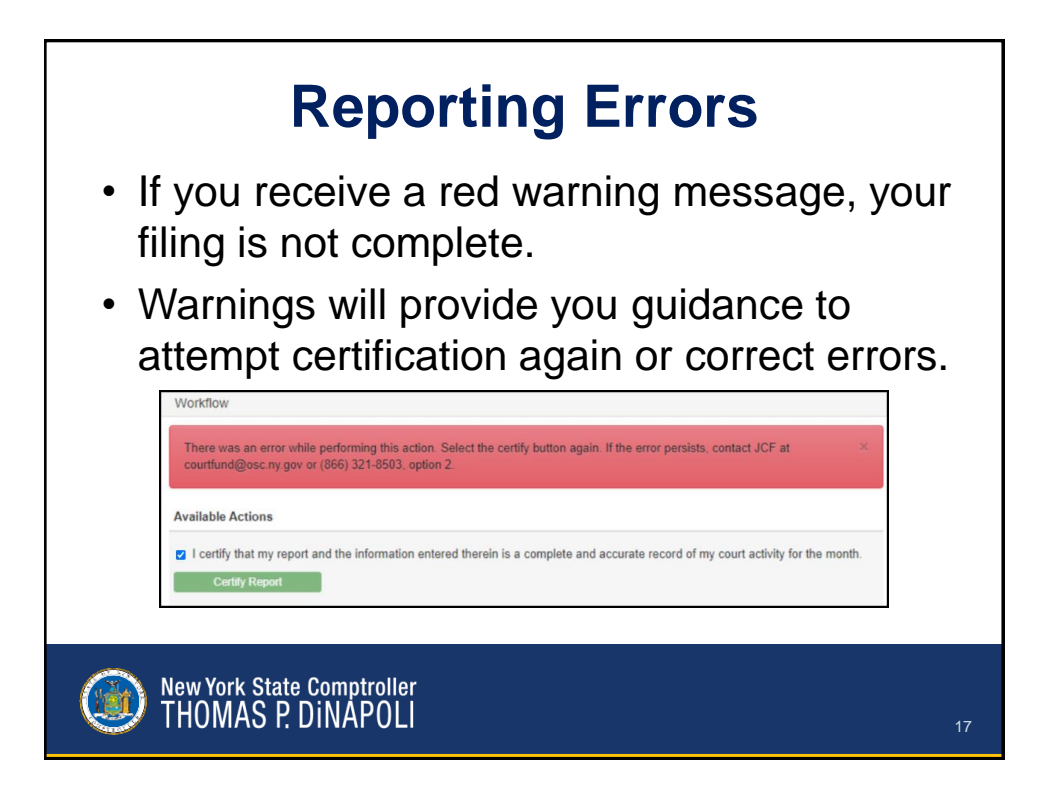

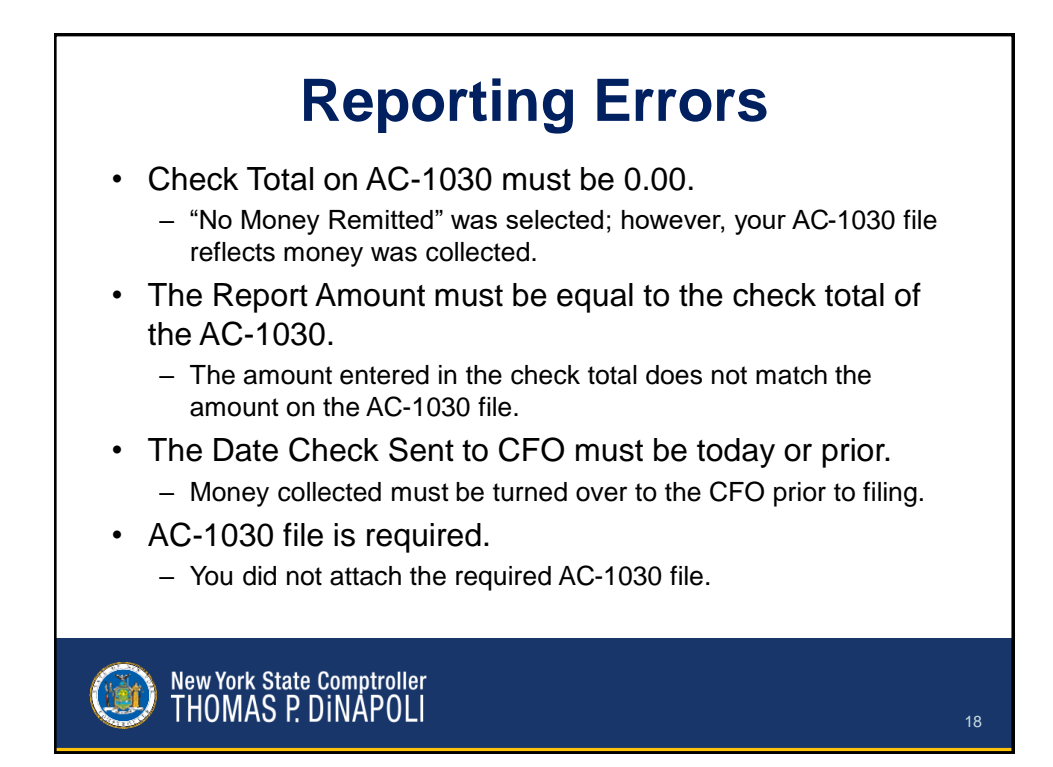

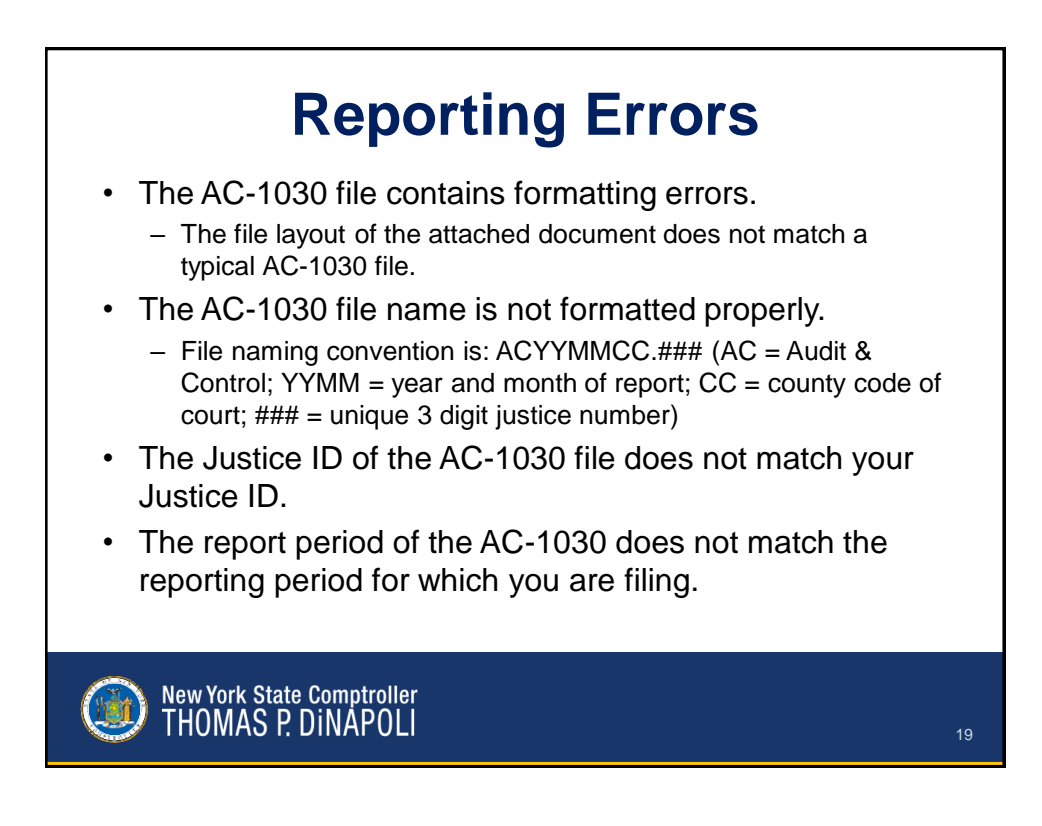

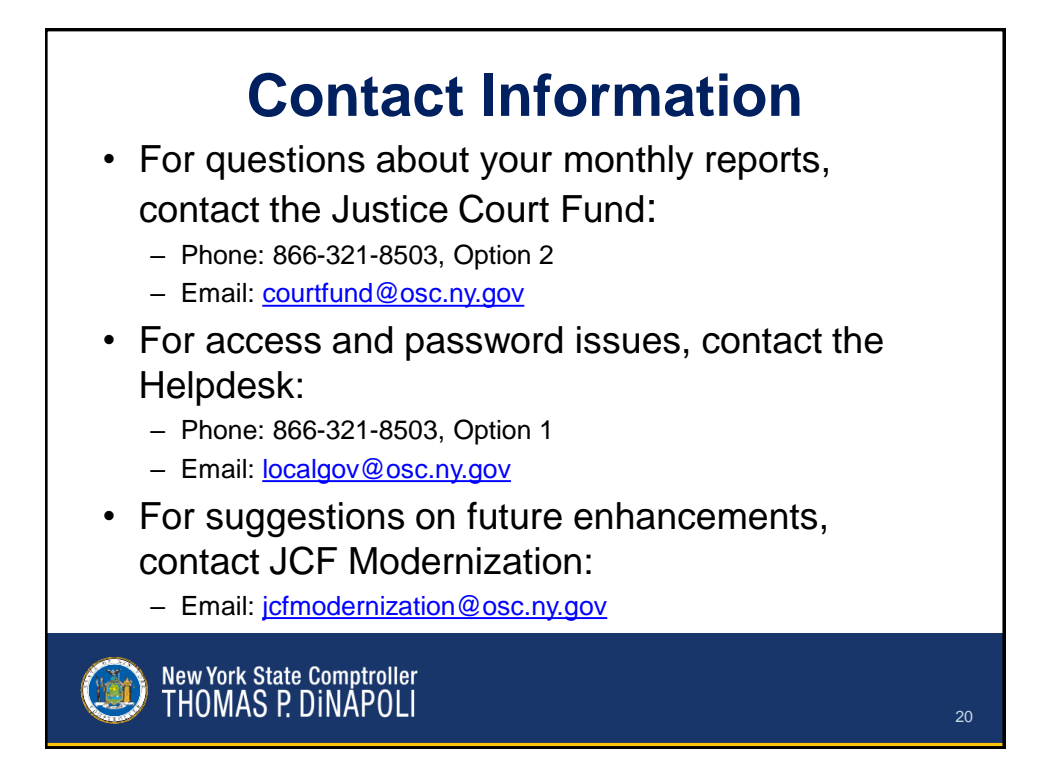

## **Questions?**

Division of Local Government and School Accountability jcfmodernization@osc.ny.gov

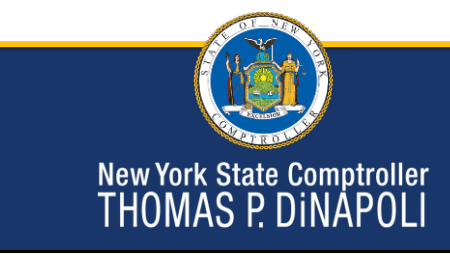